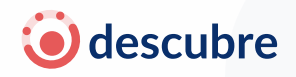

## MÓDULO 4: ACEPTAR TÉRMINOS, ELEGIR TU PRODUCTO Y REALIZAR EL PAGO

## 1 🕆 PASO 1: ACEPTAR TÉRMINOS Y CONDICIONES

Antes de iniciar tu test vocacional, deberás aceptar los **Términos & Condiciones de uso**. Este paso es obligatorio y garantiza que estés al tanto de cómo se usan tus datos y cómo funciona la plataforma.

- Lee el documento desplazándote hasta el final.
- Pulsa "Estoy de acuerdo" para continuar.

🖈 Nota: Sin este paso, no podrás acceder al test.

### 2 🖻 PASO 2: ELIGE EL PRODUCTO

Una vez aceptados los términos, la app te preguntará:

¿Por dónde quieres empezar tu camino?

Selecciona el Test DESCUBRE para desbloquear:

- Test de orientación vocacional
- Resultados personalizados según tu perfil
- Recomendaciones de áreas de estudio

#### Precio: \$300 MXN

### 3 🛷 PASO 3: REALIZAR EL PAGO

Podrás pagar mediante dos opciones:

- 1. Pagar con tarjeta (Visa, Mastercard, AMEX, etc.)
- 2. Pagar con Link (pasarela de pago rápida)

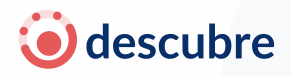

Deberás ingresar:

- Número de tarjeta
- Fecha de expiración (MM/AA)
- Código CVC
- País y código postal

ਜ Todos los pagos se procesan de forma segura y cifrada.

(Próximamente) Redimir código de acceso

Si tienes un código de acceso proporcionado por tu escuela, institución o programa, podrás ingresarlo en esta misma sección para acceder al test sin costo adicional.

🔤 Esta funcionalidad estará disponible en una próxima versión de la app.

¿Tu pago no fue exitoso? Verifica los datos y si el problema persiste, contacta al equipo de soporte: soporte.descubre@territorium.com

4 🖬 PASO 4: PROCESANDO TU COMPRA

Verás al Ajolote con el mensaje: "**Procesando tu pago...**" Solo espera unos segundos mientras se valida la transacción.

## 5 🎉 PASO 5: CONFIRMACIÓN DE COMPRA

Si todo sale bien, verás el mensaje: ¡Listo! Tu compra fue un éxito Empieza tu Test Descubre y conoce lo que te hace único.

Esto te habilita el acceso inmediato al test, sin necesidad de volver a registrarte.

**© territorium** Territorium Life SAPI de CV Nogalar 208, Antiguo Nogalar, San Nicolás de los Garza NL 66484 Tel: 81 1935 7560 al 62

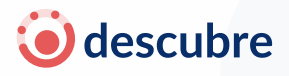

# 6 🖉 PASO 6: ¿QUÉ INCLUYE TU COMPRA?

Antes de iniciar el test, se te recordará que tendrás acceso a:

- Evaluación vocacional completa
- Recomendaciones inteligentes
- Un perfil detallado sobre tus habilidades, intereses y opciones de carrera